## 历史回放功能使用手册

Demo 项目:

组态软件打开 Demo 下的 PlaybackServer 项目

1、项目设置中起用"服务器项目", 启用"历史回放服务"

| 项目设置                                |                                       | × |
|-------------------------------------|---------------------------------------|---|
| 项目信息 启动选项 服                         | 务器项目设置                                |   |
| 网络主TCP端口:<br>网络副TCP端口:<br>历史教据服务端口: | 8000 ÷ □ 网络驱动只读<br>110 ÷              |   |
| HTTP服务端口:                           | 808 ÷ HTTP服务                          |   |
| HTTP会话保持时间:<br>Cookie保存时间:          | 10     ◆     分钟       60     ◆     分钟 |   |
| 回放TCP端口:                            | 8010 🗧 🗹 历史回放服务                       |   |
| 网络主TCP地址:<br>网络副TCP地址:              |                                       |   |
| ☑ 服务器项目                             | 确定取消                                  |   |

| 而目信息 启动选项 服                                    | 務器项目设置                         |        |  |  |  |
|------------------------------------------------|--------------------------------|--------|--|--|--|
|                                                |                                |        |  |  |  |
| □ 全屏运行                                         |                                | 🗌 信息窗口 |  |  |  |
| ☑ 自动运行 □ 加密狗                                   |                                |        |  |  |  |
| ☑ 标签名称不使用驱动前缀 □ 关闭桌面                           |                                |        |  |  |  |
|                                                |                                |        |  |  |  |
|                                                |                                |        |  |  |  |
|                                                |                                |        |  |  |  |
|                                                |                                |        |  |  |  |
|                                                |                                |        |  |  |  |
|                                                |                                |        |  |  |  |
| 历史回放IP地址:                                      | 127.0.0.1                      |        |  |  |  |
| 历史回放IP地址:<br>历史回放端口:                           | 127. 0. 0. 1<br>8010           |        |  |  |  |
| 历史回放IP地址:<br>历史回放端口:                           | 127. 0. 0. 1<br>8010<br>9090   | ÷      |  |  |  |
| 历史回放IP地址:<br>历史回放端口:<br>WP数据服务端口:              | 127. 0. 0. 1<br>8010<br>9090   |        |  |  |  |
| 历史回放IP地址:<br>历史回放端口:<br>珈P数据服务端口:<br>组态软件退出权限: | 127.0.0.1<br>8010<br>9090<br>0 |        |  |  |  |

配置回放服务器信息

## 2、启动 Server 软件

| 间路               | 路径: D:\FScada.Net\Demo\                                                                                                    | PlayServer. csa                                                                                                    |    | 打开项目 |
|------------------|----------------------------------------------------------------------------------------------------|----------------------------------------------------------------------------------------------------|----|------|
| CP连              | 接: 0                                                                                                    | 用户登陆 运行 停                                                                                                    | ī止 | 标签浏览 |
|                  | 时间                                                                                                    | 信息                                                                                                    |    |      |
|                  |                                                                                                    |                                                                                                    |    |      |
| D                | 2015/12/15 16:23:57                                                                                                    | TCP通讯服务启动成功(110)                                                                                                    |    |      |
| ()<br>()<br>()   | 2015/12/15 16:23:57<br>2015/12/15 16:23:57                                                                                                    | TCP通讯服务启动成功(110)<br>历史数据服务启动成功(125)                                                                                  |    |      |
|                  | 2015/12/15 16:23:57<br>2015/12/15 16:23:57<br>2015/12/15 16:23:57                                                                                             | TCP通讯服务启动成功(110)<br>历史数据服务启动成功(125)<br>启动定时调度程序                                                                      |    |      |
| 0<br>0<br>0<br>0 | 2015/12/15 16:23:57<br>2015/12/15 16:23:57<br>2015/12/15 16:23:57<br>2015/12/15 16:23:57                                                                      | TCP通讯服务启动成功(110)<br>历史数据服务启动成功(125)<br>启动定时调度程序<br>48个回放标签                                                           |    |      |
|                  | 2015/12/15 16:23:57<br>2015/12/15 16:23:57<br>2015/12/15 16:23:57<br>2015/12/15 16:23:57<br>2015/12/15 16:23:57                                               | TCP通讯服务启动成功(110)<br>历史数据服务启动成功(125)<br>启动定时调度程序<br>48个回放标签<br>Playback未检测到加密狗,8小时后停止服务!                              |    |      |
|                  | 2015/12/15 16:23:57<br>2015/12/15 16:23:57<br>2015/12/15 16:23:57<br>2015/12/15 16:23:57<br>2015/12/15 16:23:57<br>2015/12/15 16:23:57                        | TCP通讯服务启动成功(110)<br>历史数据服务启动成功(125)<br>启动定时调度程序<br>48个回放标签<br>Playback未检测到加密狗,8小时后停止服务!<br>启动历史回放记录服务                |    | 6    |
|                  | 2015/12/15 16:23:57<br>2015/12/15 16:23:57<br>2015/12/15 16:23:57<br>2015/12/15 16:23:57<br>2015/12/15 16:23:57<br>2015/12/15 16:23:57<br>2015/12/15 16:23:57 | TCP通讯服务启动成功(110)<br>历史数据服务启动成功(125)<br>启动定时调度程序<br>48个回放标签<br>Playback未检测到加密狗,8小时后停止服务!<br>启动历史回放记录服务<br>历史回放服务:8010 |    | e.   |

运行项目,从信息中看到历史回放服务已经启动,服务启动后1分钟以后才能提供回放历史数据。

3、启动回放客户端

点击"工具"菜单下的"回放客户端"

打开回放项目

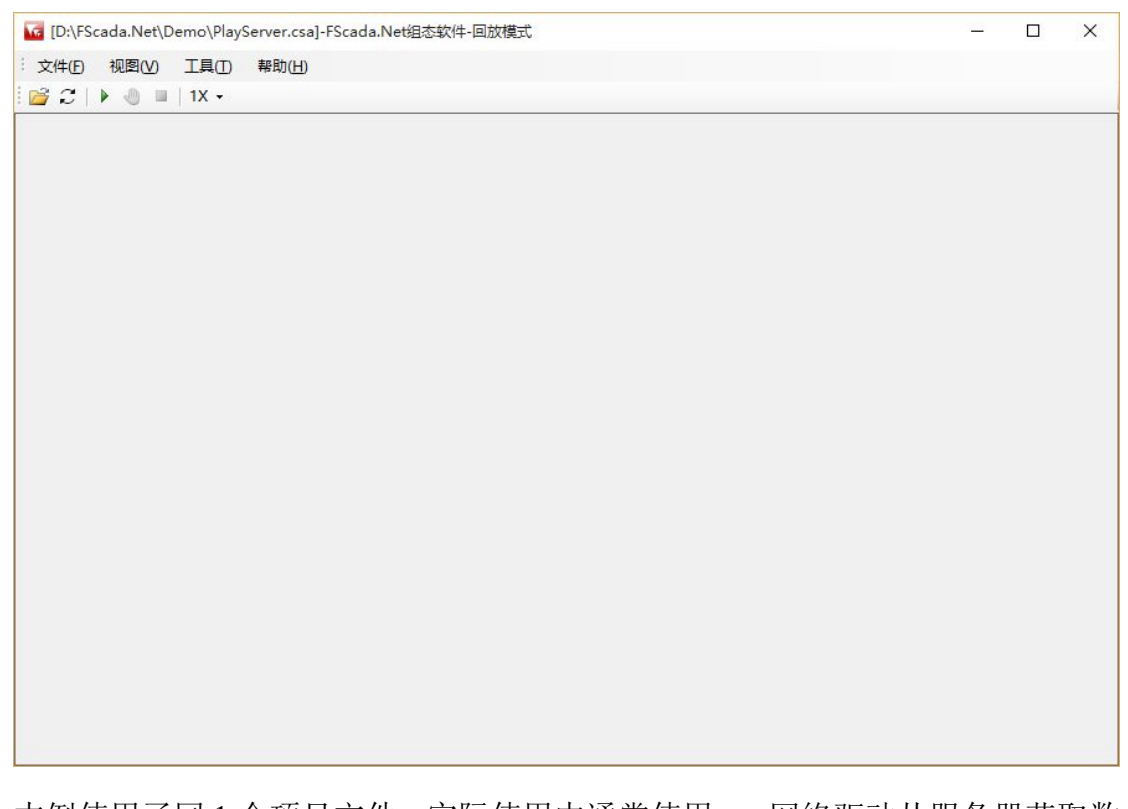

本例使用了同1个项目文件,实际使用中通常使用 net 网络驱动从服务器获取数据。

运行

| 开始时间: | 2015-12-15 15:5 | 4 🔍 🗸 |
|-------|-----------------|-------|
| 结束时间: | 2015-12-15 16:2 | 4 🔍   |
| 回放速率: | 1X              | ~     |
| 自动缓冲: | 10 💠 分钟         |       |
| 卖取缓冲: | 10 🔶 分钟         |       |

| [D:\FScada.Net\<br>文件(F) 视图(V) | ,Demo∖PlaySe<br>工具(T) | rver.csa]-FScada.Net组态软件-回放<br>帮助(H) | <b>奴模式</b> |                   | – 🗆 X                       |
|--------------------------------|-----------------------|--------------------------------------|------------|-------------------|-----------------------------|
| 12110                          | 1X •                  |                                      |            | 时间:2015-12-15 16: | 24:24 ~ 2015-12-15 16:24:59 |
|                                |                       |                                      |            |                   | 回放模式                        |
| 标签名称                           | 当前值                   | 更新时间                                 | 描述         |                   |                             |
| user_defined_ram               | 96                    | 12/15/2015 4:24:24 PM                | -          | -0.425            |                             |
| user_defined_ram               | 2786                  | 12/15/2015 4:24:24 PM                | 14         |                   |                             |
| user_defined_ram               | 2781                  | 12/15/2015 4:24:24 PM                |            |                   |                             |
| user_defined_ram               | 2701                  | 12/15/2015 4:24:23 PM                |            |                   |                             |
| user_defined_ram               | 8900                  | 12/15/2015 4:24:24 PM                |            |                   |                             |
| user_defined_ram               | 58                    | 12/15/2015 4:24:24 PM                |            |                   |                             |
| user_defined_ram               | 44                    | 12/15/2015 4:24:24 PM                |            |                   |                             |
| user_defined_ram               | 3926                  | 12/15/2015 4:24:24 PM                |            |                   |                             |
| user_defined_ram               | 165                   | 12/15/2015 4:24:24 PM                |            |                   |                             |
| user_defined_ram               | 7298                  | 12/15/2015 4:24:24 PM                |            |                   |                             |
| user_defined_ram               | 134                   | 12/15/2015 4:24:23 PM                |            |                   |                             |
| user_defined_ram               | 15                    | 12/15/2015 4:24:24 PM                |            |                   |                             |
|                                |                       |                                      |            |                   |                             |

| <ul> <li>一一 标签组</li> <li>一 IO驱动</li> <li>一 植拟驱动</li> <li>一 使小驱动</li> <li>一 使小驱动</li> <li>一 のPC</li> <li>一 公用组</li> </ul> | 名称                       | 实时值        | 单位 | 下限 | 上限  | 状态        | 更新时间                | 读写  | 类型      | ^   |
|----------------------------------------------------------------------------------------------------|--------------------------|------------|----|----|-----|-----------|---------------------|-----|---------|-----|
|                                                                                                    | user_defined_ramp_rampxl | 53         |    | 0  | 100 | Good      | 2015-12-15 16:24:39 | 读写  | Int32   |     |
|                                                                                                    | user_defined_ramp_rampxl | 1201       |    | 0  | 100 | Good      | 2015-12-15 16:24:39 | 读写  | Int32   |     |
|                                                                                                    | user_defined_random_ran  | 217        |    | 0  | 100 | Good      | 2015-12-15 16:24:39 | 读写  | Int32   |     |
|                                                                                                    | user_defined_random_ran  | 10314      |    | 0  | 100 | Good      | 2015-12-15 16:24:39 | 读写  | Int32   |     |
|                                                                                                    | user_defined_random_ran  | 498        |    | 0  | 100 | Good      | 2015-12-15 16:24:39 | 读写  | Int32   |     |
|                                                                                                    | user_defined_random_ran  | 17         |    | 0  | 100 | Good      | 2015-12-15 16:24:39 | 读写  | Int32   |     |
|                                                                                                    | user_defined_random_ran  | 3          |    | 0  | 100 | Good      | 2015-12-15 16:24:39 | 读写  | Int32   |     |
|                                                                                                    | user_defined_sine_sine1  | 0.07537173 |    | 0  | 100 | Good      | 2015-12-15 16:24:39 | 读写  | Single  |     |
|                                                                                                    | user_defined_sine_sine2  | 0.07537702 |    | 0  | 100 | Good      | 2015-12-15 16:24:39 | 读写  | Single  |     |
|                                                                                                    | user_defined_sine_sine3  | 0.8271443  |    | 0  | 100 | Good      | 2015-12-15 16:24:39 | 读写  | Single  |     |
|                                                                                                    | user_defined_sine_sine4  | -0.929693  |    | 0  | 100 | Good      | 2015-12-15 16:24:39 | 读写  | Single  |     |
|                                                                                                    | user_defined_sine_sine5  | 0.9992886  |    | 0  | 100 | Good      | 2015-12-15 16:24:39 | 读写  | Single  |     |
|                                                                                                    | _systemactivetagcount    | 21         |    | 0  | 100 | Good      | 2015-12-15 16:24:17 | 读写  | UInt32  | 2   |
|                                                                                                    | _system_clientcount      | 1          |    | 0  | 100 | Good      | 2015-12-15 16:24:17 | 读写  | UInt32  | 2   |
|                                                                                                    |                          | 11         |    | 0  | 100 | · · · · · | 2015 12 15 16.24.47 | :*P | 111-405 | , × |

回放过程中可以暂停或调节回放速度。